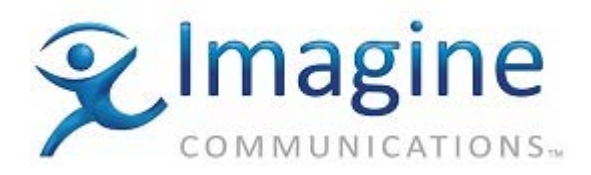

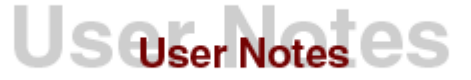

## **PRODUCT – MEDIA CLIENT**

#### **TOPIC: OXTEL ImageStore**

A two-layer keyer with a built-in still-store. This driver is implemented as a media device, it provides only for automation control of the two-keyer layers. Another driver for the Oxtel Imagestore is available that provides full support for the still-store capabilities as well as the keyer functions.

DATE: November 27, 2001

## **REVISION HISTORY**

| Revision | Protocol | Date | Author | Company | Description |
|----------|----------|------|--------|---------|-------------|
|          |          |      |        |         |             |

#### DESCRIPTION

This driver was written for the Oxtel Imagestore device. The Imagestore is a still-store with two keyers and one set of input and output signals. The inputs consist of a background (program in) signal, a fill signal, and a key signal, all inputs are SDI compatible. It has program and preview outputs which by default produce SDI output, but an internal circuit board may be changed to make each of the output signals either analog or SDI. Since the device has two keyer layers but only one set of I/O ports, the two keyers must be used on the same program layer.

The device has two modes: "**Cascade**", and "**Swap-preview**". In cascade mode the two keyers operate in series, permitting two images to be keyed at the same time. The *midground* keyer is addressed as layer 0, while the *foreground* keyer is 1. In Swap-preview mode layer 0 is the preview layer and layer 1 is for program output. A separate image may be loaded into the preview layer and then *swapped* to the program layer. The preview layer cannot perform image transitions and the program layer cannot perform image loads, saves, or grabs.

We have only implemented commands for control of the keyer functions; this driver doesn't control the still store. If the user wishes to load an image he must do it manually through the Imagestore control panel. They may also select *live* input to use the external key and fill signals directly, or they can use the *grab* function to capture a still from the fill and key signals. We have also implemented macros and literal commands, so the users should be able to send any command to the device.

Several related Oxtel devices conform to the same protocol. The other devices are the **EasyMix** mixer-keyer and the **BugBurner** logo inserter. This driver has not been tested with these devices but it should be able to control them.

## **VERSIONS USED**

Firmware:4.35Operator's Manual:"Oxtel Imagestore,Protocol:Automation Protocol

"Oxtel Imagestore, User Manual (software version 1.71)" Automation Protocol version 2.3

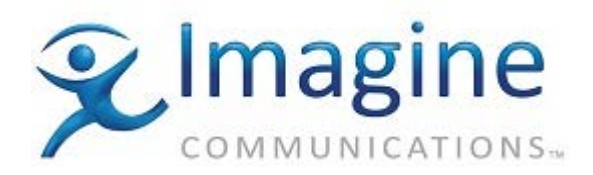

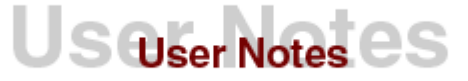

## **IMAGESTORE SET-UP**

A couple of options must be set from the front panel of the Imagestore for the device to work correctly with our driver. Follow the sequence of operations below to set it up correctly.

- These settings are made from the **system** menu, to get to this menu select the "**set-up**" menu from the front panel and press **ENTER** (the bottom key on the panel).
- Select "system" from the menu that appears next, the Imagestore will prompt you with a "system change {NO} {YES}" display, select YES to continue.
- First set the device for Cascade mode. Select the "swap-PVW / cascade" item, choose the cascade option and press ENTER.
- The Imagestore device must be set up for RS422 control. Select the **serial protocol** menu item, then choose **RS422** and press **ENTER**.
- Before the RS422 option will take effect the options must be saved to disk and the power must be cycled. Press the **ESC** key (the top key) to go back to the **set-up** menu. Select the **file** item from the menu, then choose **configuration save**. This operation takes about 30 seconds, when it finishes, cycle the power to the Imagestore. The device loads the new configuration when it boots up.

## **CABLE REQUIREMENTS**

The cable between the Louth server and the Imagestore must conform to the following specification:

| Louth Device Server | Imagestore |
|---------------------|------------|
| RX- (2)             | TX- (1)    |
| TX+ (3)             | RX+ (3)    |
| GND (4)             | GND (5)    |
| RX+ (7)             | TX+ (2)    |
| TX- (8)             | RX- (4)    |

Connect one end of the cable to the Louth Device Server. The other end of the cable is connected to the DB9 port located on the rear of the Imagestore at the upper left hand side. Two ports are located here. The RS422 port is on the left, the port on the right is for RS232 communications.

# **COMMUNICATIONS PARAMETERS**

The communications parameters for the Imagestore cannot be changed. They are preset both in the Imagestore and the Louth device server. The settings below are provided for your information.

| Baud Rate: | 19,200 |  |
|------------|--------|--|
| Data Bits: | 8      |  |
| Parity:    | none   |  |
| Stop Bits: | 1      |  |

# **DEVICE SERVER SET-UP**

## **Device Configuration**

To configure the Louth Device Server to control the Oxtel Imagestore follow these steps: Select the **Options** pull down menu on the device server.

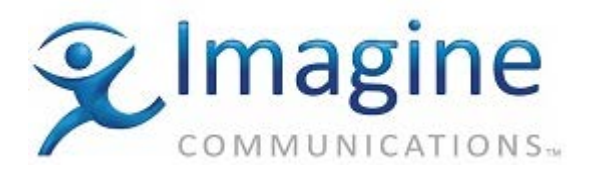

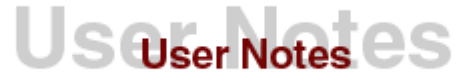

- 1. Select **Configure Devices** and choose the device number to which the Imagestore is to be assigned to. The device number is the port to which the RS-422 cable is connected on the Device Server.
- 2. Select Change.
- 3. Select **Serial Device** under listed devices and **Oxtel Imagestore** for the protocol.
- 4. Press **OK** and **Save**. The system will prompt for confirmation.
- 5. The Louth Device Server is now configured properly to communicate with the Imagestore. Once the Imagestore has been configured, the device parameters may also be configured.

## **Setting The Device Parameters**

- 1. Select the **Options** pull down menu again.
- 2. Select Device Parameters from the Options menu to set up the device for operation.
- 3. Select **Device Name** and assign a name to the Imagestore. This name must be in the ID field of an event that is to be assigned to the Imagestore. You can use the default name or assign another name if multiple Imagestores are in the system.
- 4. The **# Of Frames To Send Play Early** setting should not need to be changed. This value is set at 0 by default. If the timing of the Imagestore is off with respect to the switcher, this parameter may be changed to adjust the output timing.
- 5. The **Macros** selection allows you to define strings that will be sent to the Imagestore when the macro name appears in the title field of an event. Macro commands are described below.
- 6. When you are done with all the device set up, press **Save** and **Save Options** from **Options** menu.

## Assign The Device To A List

To assign the Imagestore to a list Select the **Options** pull down menu again. Select <u>Assign Devices</u> from the Options menu to assign the Imagestore to the list you intend to use it from. Select a list in the right hand pane, and then select the **Add** button, followed by **OK** to save the changes.

## **Imagestore Commands**

Commands to be sent to the Imagestore are entered in the title field of Secondary Data events. For the device server to identify which device it will send the command to, these events must have the Imagestore device name in the **ID** field.

Three types of commands may be entered, these types are: pre-defined, macros, and literals. Predefined commands are built into the Louth Device Server driver for the Imagestore. Macro commands are defined by users (described in a later section). Literals are strings entered in the event title field and sent to the device. Pre-defined commands are checked first, so if you define a macro with the same name as a pre-defined command, the macro will not be run. Likewise, if a literal string is entered and a macro name is the same as that string; the macro text will be sent to the Imagestore instead of the literal.

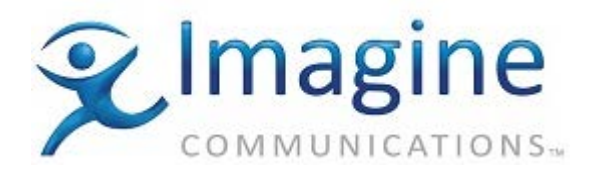

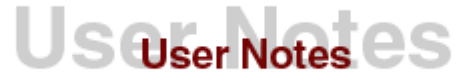

Secondary Data commands are processed by the driver when the event is played. If the event includes a zero start time it will be sent at the same time the associated primary event is processed, if a non-zero start time is given it is used as an offset from the start of the primary event.

All of these pre-defined commands can be sent to either of the two-keyer layers independently. The keyer layer is selected by adding a colon (:) to the end of the command followed by a '0' or a'1'. Layer 0 is the midground layer and layer 1 is the foreground layer. If a layer isn't specified it defaults to 1.

Not all commands are valid for both levels, and the valid commands change according to the Imagestore's mode. Consult the Imagestore User's manual for more information.

## **Pre-Defined Commands**

- ♦ **<u>CTB</u>** Cut layer to black
- ♦ **<u>CFB</u>** Cut layer from black
- ♦ <u>**CUP</u>** Cut keyer up</u>
- ◊ **CDN** Cut keyer down
- ♦ **FFB** Fade layer from black
- ♦ **FTB** Fade layer to black
- ♦ **<u>FUP</u>** Fade keyer up
- ♦ **FDN** Fade keyer down
- ◊ KLR Set key linear
- ◊ KFL Set key full
- ◊ KNL Set key normal
- ♦ <u>KIV</u> Set key invert
- ◊ **<u>SFK</u>** Set self key
- ◊ **<u>SPK</u>** Set separate key

♦ **<u>STR</u>** Set a transition rate for the given layer. This command takes two additional parameters. The first parameter contains two characters describing which fade rate type will be modified, the second parameter is a number between 1 and 99 giving the number of frames for the new fade rate. Parameters are separated by spaces. The fade rate types are:

- ♦ **<u>FK</u>** Change the keyer fade rate.
- **FB** Change the fade-to-black rate.
- ♦ **<u>SL</u>** Change the slide rate.

## **Examples**

"FTB:0": Fades keyer level 0 to black.

"CUP" or "CUP:1" : Cuts the key in for level 1.

"STR:0 FK 60" : Changes the key fade rate for layer 0 to 60 frames.

## **Macro Commands**

To define macro commands follow this procedure:

- 1. Select the **Options** pull down menu again.
- 2. Select **Device Parameters** from the Options menu to bring up the device parameters dialog.
- 3. Choose <u>Macros</u> from this dialog. This brings up a dialog window containing the names of the currently defined macros; and buttons for **Edit**, **Add** and **Delete**. To define a new macro press

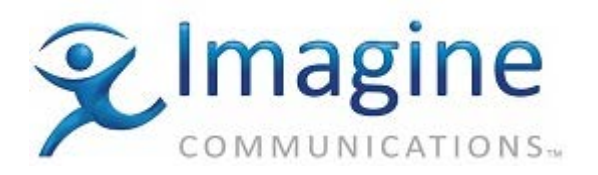

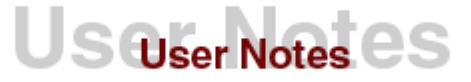

the Add button.

- 4. The next dialog contains **Macro Name** and **Macro Data** fields. Enter a macro name in the Macro Name field, and the data to be sent to the Imagestore in the Macro Data field. Select **OK** to save this macro.
- 5. Select **OK** from the macro name dialog, then select **Save** from the device parameters window. If you don't follow this sequence the macros will not be saved. To make the macro changes permanent select the <u>Save Options</u> item from the **Options** menu.

Macro data may hold any valid commands for the Imagestore. The Imagestore protocol requires that each command begin with an STX character and end with a colon followed by a CRC, the driver automatically adds these characters to the macro data when it is sent to the Imagestore.

Macro names are entered in the title field of the secondary data events, just as the pre-defined commands are. Of course the device name must be in the ID field.

Responses from the Imagestore are ignored. Any command that conforms to the Imagestore protocol may be sent to it, but the Louth Device server will not interpret or display the response to status commands.

When the Imagestore receives a command it verifies that the command was transmitted correctly by checking the CRC, however it does not check the validity of the command. An invalid command may be sent to the Imagestore without producing an error on the Device Server. Macros should be visually verified to confirm that they work correctly before they are played on air. If a macro fails there will be no record of it's failure in the error log.

#### Literals

Literals are text entered directly into the title field of an event. If the text in the title field is not recognized as either a Pre-defined command or a Macro the literal text will be sent to the Imagestore. Literals are handled the same as macros. The device server automatically adds an STX at the beginning; and a colon and CRC at the end of the command. The same restrictions that apply to macros apply to literal also.

#### **Examples of literals**

"30 0;31 0": Cuts down both keyer layers."10 1;11 1": Fades up both keyer layers.

## **OPERATION NOTES**

Oxtel's Imagestore consists of a two level logo/image inserter with an internal image library. The Louth device driver only provides control of the two-keyer levels. The Louth device server controls the Imagestore in both **Cascade** and **Swap-Preview** modes, however the operational mode must be manually selected from the Imagestore control panel.

The Louth Device Server simply sends a command to the Imagestore to execute the effect. Since the Imagestore does not play video material we don't count the time of the effect as the event plays. As each event is processed the Device Status Window will briefly show "PLAY" when the command is sent to the device, then it reverts to "UNTHREAD" and the ID field will be clear. If the Imagestore does not reply that it executed the effect within two seconds, the device status will change to "NO DEV" and an error will be generated that communications were lost with the device. If this occurs, the interface software tries to reestablish communication with the Imagestore every two seconds; when it gets a reply, the status returns to "UNTHREAD" and will operate as needed. The event will always be marked

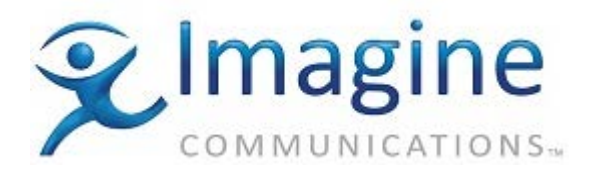

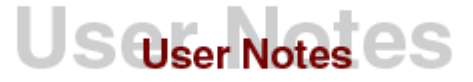

done if a valid effect number is entered in the title.

The Imagestore does not check the validity of a command when it receives it. If the CRC is correct it returns a positive acknowledgment, but that doesn't mean that it can interpret the command. If the command is invalid it is ignored. If the CRC is incorrect this indicates that the command was not transmitted correctly, in this case the Imagestore returns a NAK character. Upon receiving the NAK character the Device Server will attempt to re-send the same command twice, if this fails the Device Server records a NAK error.

## **TEST PROCEDURES**

- 1. Ensure that the serial RS-422 cable is attached to both the server and the ImageStore.
- 2. Load a list into the transmission window containing Secondary Data Events with an ID matching the Name of the Imagestore, and with a valid Imagestore command in the title field.
- 3. Make sure the Imagestore is properly set up from its control panel.
- 4. Run the play list.

# ERROR CONDITIONS AND RECOVERY

If the Imagestore fails to communicate, go to the Device Server and go through the following sequence of menus.

- 1. Select the System Menu from the main menu bar.
- 2. Select the <u>Diagnostics</u> item from the System menu.
- 3. Select Imagestore and choose Reinitialize.

If this fails to solve the problem, check the cables. Verify that the cable conforms to the specification given earlier in this document and that all the signal lines are good.

Test the Imagestore operation manually through its control panel, check its configuration; or power it off, then wait twenty seconds and power back on.

If the Imagestore still fails to communicate you may have a problem with the device itself. If this is the first time you've attempted to use this device the device may have some internal jumpers set incorrectly for RS422 communications, or there may be an actual hardware error. Contact Oxtel for assistance.

## **INTERNAL DOCUMENT #**

813015-02

## FILE